# BYDZYNE USER GUIDE HOW TO PAY USING CPS INVOICE

EN V1.00

# PAY WITH (PS INVOI(E

### **1. PLACE YOUR ORDER**

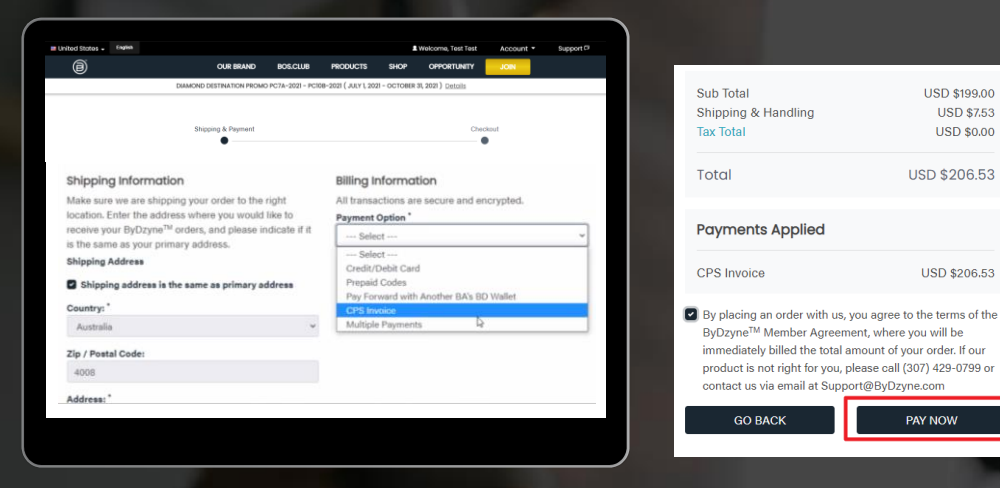

#### Place your order & check out with CPS Invoice

After placing your order in Enrollment, Shop or BOS.Club, check out using the "CPS Invoice" payment option. No payment is required at this stage.

NOTE: CPS Invoice option is not available for Autoship, BOS.Club Subscription and BOS Smartship, A credit card is required for all monthly recurring orders.

### 2. LOGIN TO YOUR BACK OFFICE

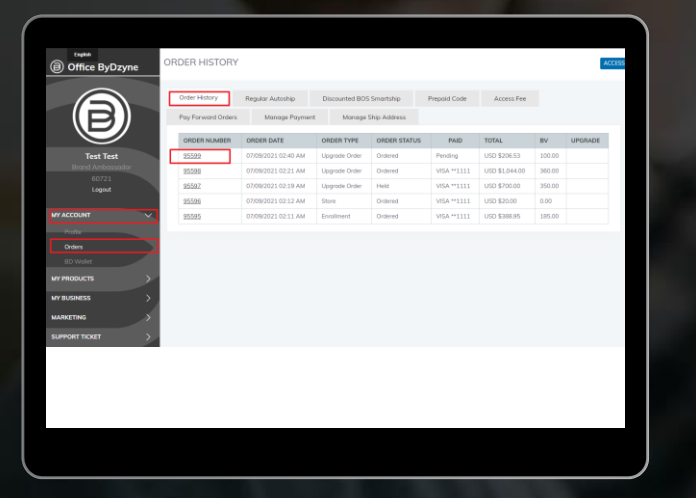

Once your order has been created, log into your Backoffice > My Account > Orders > Select the order PAY WITH (PS INVOI(E

## 3. PAY WITH COINPAYMENTS

| Shipping Add<br>Test Test<br>Test<br>New York, NY<br>United States<br>PAYMENT INFO<br>Payment ID: 88 | iress:<br>10001<br>DRMATION<br>85227   Payment Meth                                                                      | od: CPS Invoice   A                                                                                                    | mount: USD \$206.53                                                                                                    | TRACK PACKAGE                                                                                                    | ]                                                                                                    |                                                                                                    |
|----------------------------------------------------------------------------------------------------|----------------------------------------------------------------------------------------------------|----------------------------------------------------------------------------------------------------|----------------------------------------------------------------------------------------------------|----------------------------------------------------------------------------------------------------|----------------------------------------------------------------------------------------------------|----------------------------------------------------------------------------------------------------|
| STATUS                                                                                               | SHIP DATE                                                                                                    | BV                                                                                                    | PRICE                                                                                                    | QTY                                                                                                    | TOTAL BV                                                                                                    | TOTAL PRICE                                                                                                    |
| Ordered                                                                                              |                                                                                                    | 100.00                                                                                                    | USD \$199.00                                                                                                    | 1                                                                                                    | 100.00                                                                                                    | USD \$199.00                                                                                                    |
|                                                                                                    |                                                                                                    | 0.00                                                                                                    | USD \$7.53                                                                                                    | 1                                                                                                    | 0.00                                                                                                    | USD \$7.53                                                                                                    |
|                                                                                                    |                                                                                                    |                                                                                                    |                                                                                                    | SUB TOTAL                                                                                                    | 100.00                                                                                                    | USD \$206.53                                                                                                    |
|                                                                                                    |                                                                                                    |                                                                                                    |                                                                                                    |                                                                                                    | TAX                                                                                                    | USD \$0.00                                                                                                    |
| TOTAL                                                                                                |                                                                                                    |                                                                                                    |                                                                                                    |                                                                                                    |                                                                                                    | USD \$206.53                                                                                                    |
|                                                                                                    |                                                                                                    |                                                                                                    |                                                                                                    |                                                                                                    |                                                                                                    |                                                                                                    |
|                                                                                                    | Shipping Add<br>Test Test<br>Test<br>New York, NY<br>United Stotes<br>PAYMENT INFP<br>Payment ID: 8<br>STATUS<br>Ordered | Shipping Address:<br>Treat Text<br>Text<br>Text<br>New York, NY 10001<br>United States<br>PAYMENT INFORMATION<br>Payment ID: 885227   Payment Meth<br>STATUS<br>STATUS<br>Ordered | Shipping Address:<br>Treat Treat<br>Treat<br>New York, NY 10001<br>United Stotes<br>PAYMENT INFORMATION<br>Payment ID: 885227 [ Payment Method: CPS Invoice   A<br>STATUS SHIP DATE BV<br>Ordered 100.00<br>0.00 | Shipping Address:<br>Trat Test<br>Test<br>Test<br>New Virk, NY 10001<br>United Stotes<br>PAYMENT INFORMATION<br>Payment ID: 885227   Payment Method: CPS Invoice   Amount: USD \$206.33<br>STATUS SHIP DATE EV PRICE<br>Ordered 100.00 USD \$198.00<br>0.00 USD \$7.53 | Shipping Address:<br>Treat Test<br>Test<br>Test | Shipping Address:<br>Treat Test TRACK MACKAGE   Treat Treat   Treat Treat   Treat Treat   Treat Treat   Treat Treat   Treat Treat   Developing Address: Treat   PAYMENT INFORMATION Treat   Payment ID: 885227   Poyment Method: CPS invoice   Amount: USD \$200.53 Treat   Status SHIP DATE BV PRICE QTY Total EV   Ordered 100.00 USD \$199.00 1 100.00 1   Ordered 0.00 USD \$7.53 1 0.00 Track   Total Total Total Total Total Total |

#### Pay with COINPAYMENTS

Once the order details open, you will see "Pay with Coin Payments". Click on the button. You will see a QR code, Please proceed to submit payment.

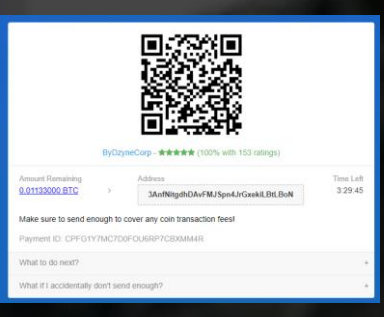

## 4. SEND A SUPPORT TICKET

Once you complete the BTC payment , send a Support Ticket providing the following details:

- ✓TID
- ✓ CID
- ✓ OID
- ✓ Order Date
- ✓ Payment Date
- ✓ Sender's email address
- ✓ BTC screenshot